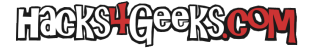

Microsoft desactivó la funcionalidad de conectarse mediante RDP a las versiones Home de Windows 10 y 11. Para hacer una bypass a las mierdas que se le ocurren a Microsoft porque patata, sigue este hack:

- 1 Descarga el .zip de la librería RDP Wrapper desde aquí.
- 2 Descomprímelo en c:\RDPWrapper.
- 3 Ejecuta install.bat como Administrador. Te saldrán algunas advertencias. Acéptalas.
- 4 Reinicia el Windows.
- 5 Ejecuta RDPConf.exe para configurar RDP. Te saldrá alguna advertencia. Acéptala.

6 - Si al ejecutar RDPConf.exe te sale que el listener no está soportado (con letras rojas), abre PowerShell como Administrador, y ejecuta:

```
net stop termservice
net stop termservice
Invoke-WebRequest -Uri https://raw.githubusercontent.com/affinityv/INI-RDPWRAP/master/rdpwrap.ini -OutFile
"c:\Archivos de Programa\RDP Wrapper\rdpwrap.ini"
net start termservice
net start termservice
```

Una vez realizado lo de arriba, ya deberías tener disponible la función de conectarte al ordenador mediante escritorio remoto. Pero antes deberás meter en el grupo de «Usuarios de escritorio remoto» a todos los usuarios con los que quieras conectarte. El problema es que es probable que ese grupo no exista en el sistema.